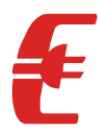

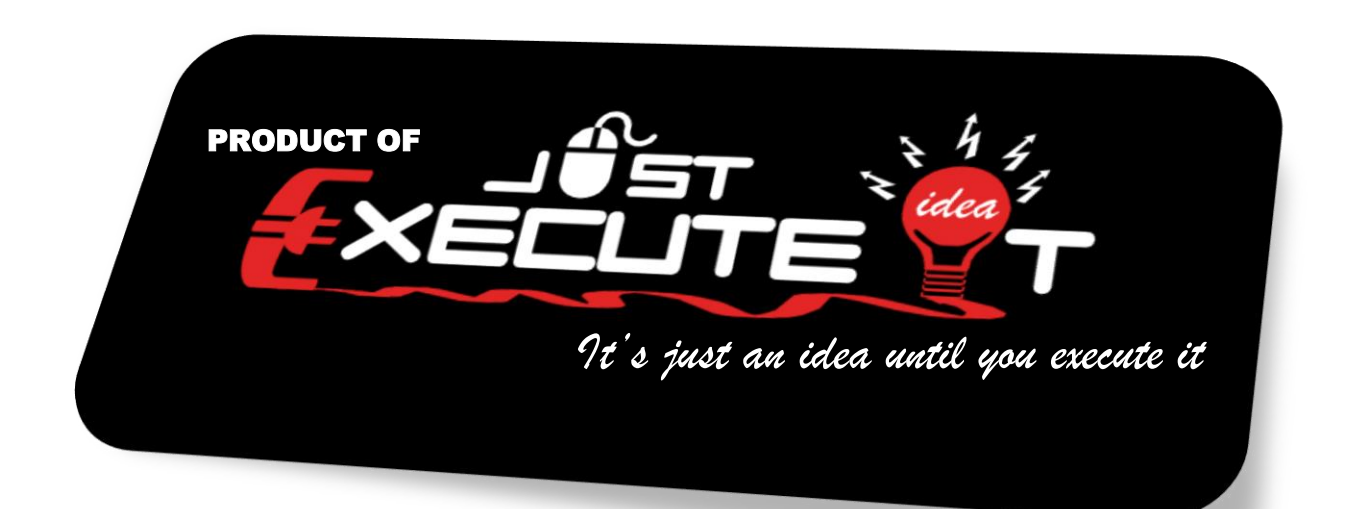

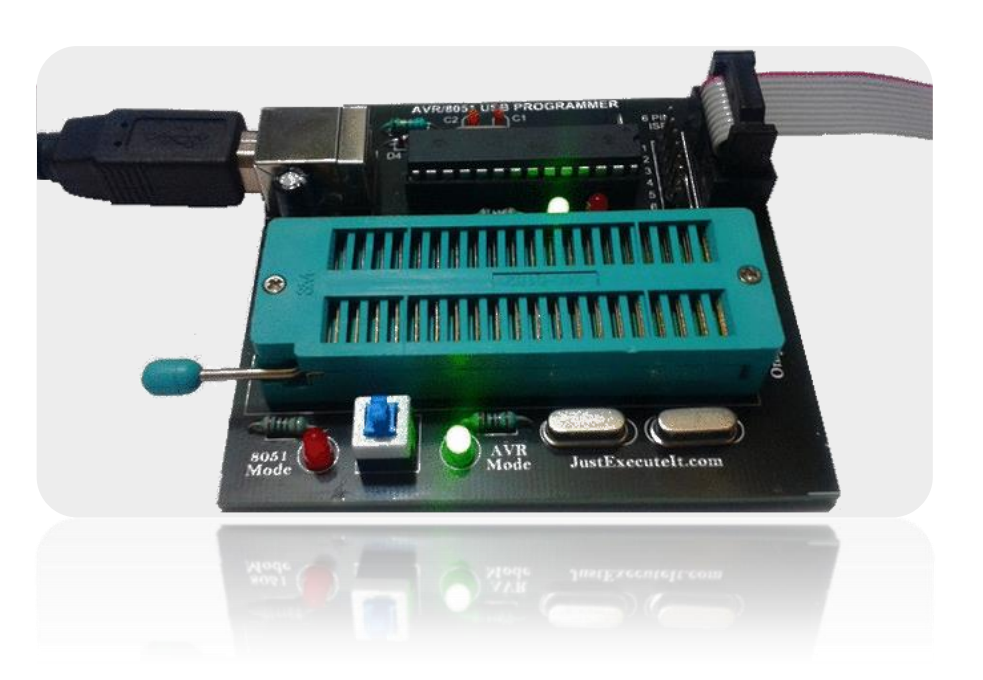

# **AVR/8051 USB PROGRAMMER**

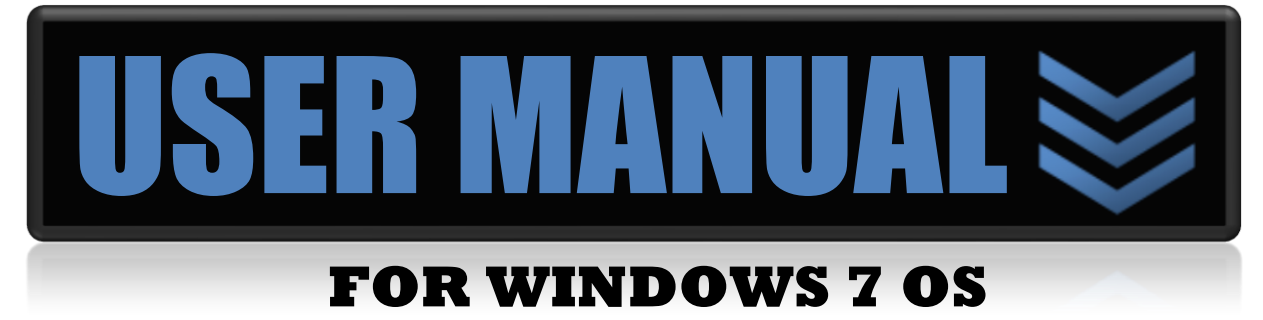

For more Information Visit us at **www.JustExecuteIt.com** 

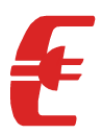

# LIST OF CONTENTS

| 1 | Packa  | age Content                                  | 3  |
|---|--------|----------------------------------------------|----|
| 2 | Intro  | duction                                      | 4  |
| 3 | Impo   | rtant safety warning and handling procedures | 5  |
| 4 | Getti  | ng Started with Windows 7                    | 6  |
|   | i.     | Connecting Programmer                        | 6  |
|   | ii.    | Installing Drivers                           | 6  |
| 5 | Prog   | ramming Microcontroller                      | 12 |
| 6 | Сору   | right Notice                                 | 19 |
| 7 | Discla | aimer                                        | 19 |
| 8 | Trad   | emark                                        | 19 |

### **1. PACKAGE CONTENTS**

- a. AVR/8051 USB PROGRAMMER
- b. A USB cable of type B-to-A, for connecting Programmer to a PC
- c. 10-Pin FRC cable
- d. CD with Software guide to AVR/8051 Programmer with 20-20 AR/8051 Projects Tutorials

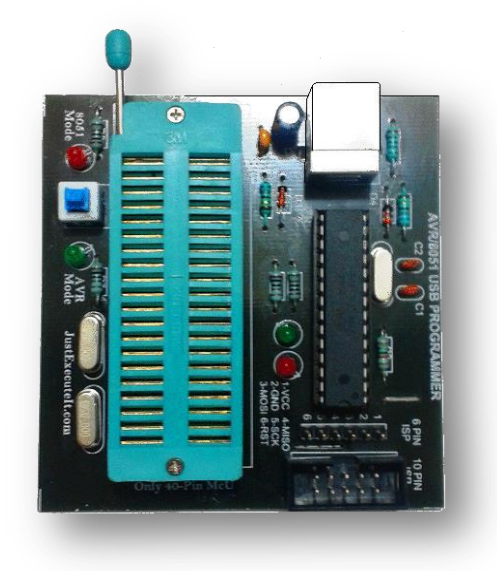

(a). AVR/8051 USB ZIF PROGRAMMER

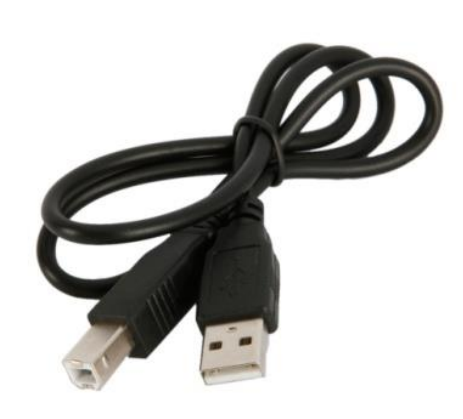

# (b). A USB cable of type B-to-A, for connecting Programmer to a PC

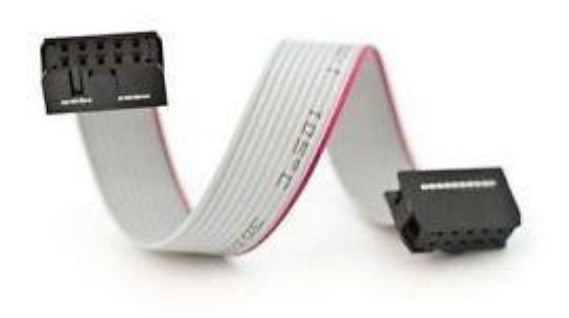

(c).10-Pin FRC cable

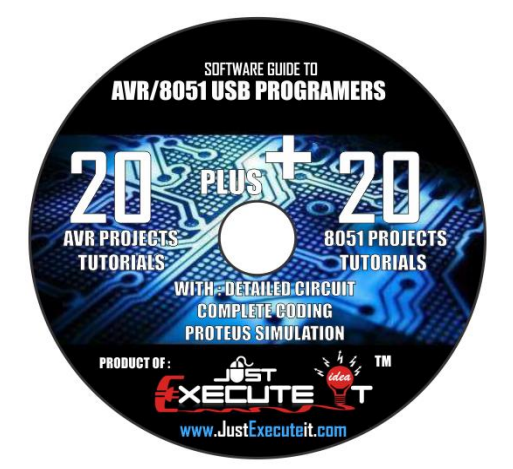

(d). CD with Software guide to AVR/8051 Programmer with 20-20 AVR/8051 Projects Tutorials

## 2. INTRODUCTION

Microcontroller programming has been made simpler than ever before. AVR/8051 PROGRAMMER is very powerful yet Low cost and comfortable tool for any developer. Programmer gives the user a friendly environment with USB communication and easy GUI.

#### Features:

- ✓ Supports Windows Xp , Windows 7, Windows 8 , Windows Vista OS
- ✓ USB powered, No external supply is required.
- ✓ On Board 10-Pin FRC Socket, designed to connect Programmer to target development boards
- ✓ On Board 6-Pin Burg Strip, designed to connect programmer to Bread boards.
- ✓ 40 Pin ZIF Socket for programming only 40-Pin 8051/AVR Microcontrollers
- ✓ Enabled with SCK option to support targets with low clock speed (< 1,5MHz).
- ✓ supports wide range of AVR and 8051 microcontrollers such as:

| ATMEGA:                                                                                                    | ATmega3290P,                                                                                                    | ATTINY:                                                                                                    | AT90CAN:                                                                                                    | AT90SXX:                                                                                                    |
|----------------------------------------------------------------------------------------------------|----------------------------------------------------------------------------------------------------|----------------------------------------------------------------------------------------------------|----------------------------------------------------------------------------------------------------|----------------------------------------------------------------------------------------------------|
| ATmega128,<br>ATmega1280,<br>ATmega1281,<br>ATmega1284P,<br>ATmega128A,<br><b>ATmega164</b> ,<br>ATmega162,<br>ATmega164P,<br>ATmega165P<br>ATmega165P<br>ATmega168,<br>ATmega168P,<br>ATmega169, | ATmega329P,<br>ATmega32A,<br>ATmega32HVB,<br>ATmega32W1,<br>ATmega32U4,<br>ATmega32U6,<br>ATmega48,<br>ATmega48P,<br>ATmega648P,<br>ATmega640,<br>ATmega644,<br>ATmega644P,<br>ATmega645,<br>ATmega645,<br>ATmega6450 | ATtiny12,<br>ATtiny13,<br>ATtiny13A,<br>ATtiny15,<br>ATtiny167,<br>ATtiny22,<br>ATtiny2313,<br>ATtiny24,<br>ATtiny24,<br>ATtiny26,<br>ATtiny26,<br>ATtiny261,<br>ATtiny434,<br>ATtiny44, | AT90CAN128,<br>AT90CAN32,<br>AT90CAN64.<br><b>AT90PWM2</b> ,<br>AT90PWM2B,<br>AT90PWM3B,<br>AT90PWM3B,<br>AT90PWM3B,<br>AT90PWM81,<br>AT90PWM216,<br>AT90PWM216,<br>AT90PWM216, | AT90S1200,<br>AT90S2313,<br>AT90S2323,<br>AT90S2343,<br>AT90S4414,<br>AT90S4433,<br>AT90S4434,<br>AT90S8515,<br>AT90S8535,<br>AT90SCR100H |
| ATmega169P,<br><b>ATmega32</b> ,<br>ATmega324P,<br>ATmega324PA,<br>ATmega3250,<br>ATmega3250P,<br>ATmega3250P,<br>ATmega325P,<br>ATmega328P,<br>ATmega329,<br>ATmega3290,                         | ATmega649,<br>ATmega6490,<br>ATmega64A,<br><b>ATmega8</b> ,<br>ATmega8515,<br>ATmega8535,<br>ATmega888,<br>ATmega88P,<br>ATmega88PA,<br><b>ATmega8A</b> .                                                             | ATtiny45,<br>ATtiny461,<br>ATtiny48,<br>ATtiny84,<br>ATtiny85,<br>ATtiny861,<br>ATtiny88.                                                                                                | AT90USB:<br>AT90USB1286,<br>AT90USB1287,<br>AT90USB162,<br>AT90USB646,<br>AT90USB647,<br>AT90USB82.                                                                             | AT89SXX:<br>AT89S51,<br>AT89S52,<br>AT89S53,<br>AT86RF401,<br>AT89S2051<br>AT89S4051,<br>AT89S8252,<br>AT89S8252,<br>AT89S8253,           |

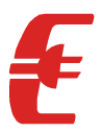

# **3. IMPORTANT SAFETY WARNING AND HANDLING PROCEDURES**

The AVR/8051 USB programmer is not intended for small children! Younger users should use this product only under adult supervision. By using this product, you agree not to hold "JustExecuteit.com" liable for any injury or damage related to the use or to the performance of this product. This product is not designed for, and should not be used in, applications where the malfunction of the product could cause injury or damage. Please take note of this additional precaution:

Since the PCB and its components are exposed, take standard precautions to protect your programmer from ESD (electrostatic discharge), such as first touching the surface the programmer is resting on before picking it up. When handing the programmer to another person, first touch their hand with your hand to equalize any charge imbalance between you so that you don't discharge through the programmer as the exchange is made.

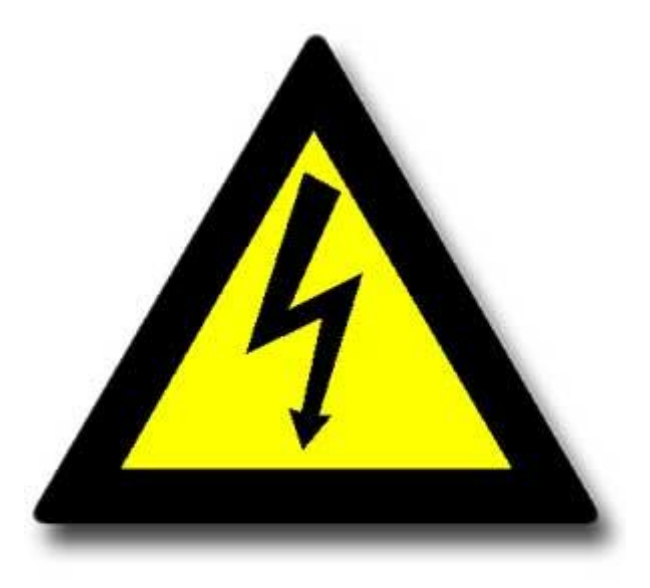

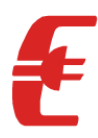

# 4. GETTING STARTED WITH WINDOWS 7

#### i. Connecting Programmer

Plug one end of the USB cable into the USB connector on AVR/8051 USB PROG. Plug the other end into a USB port on your PC/Laptop as shown in the figure below.

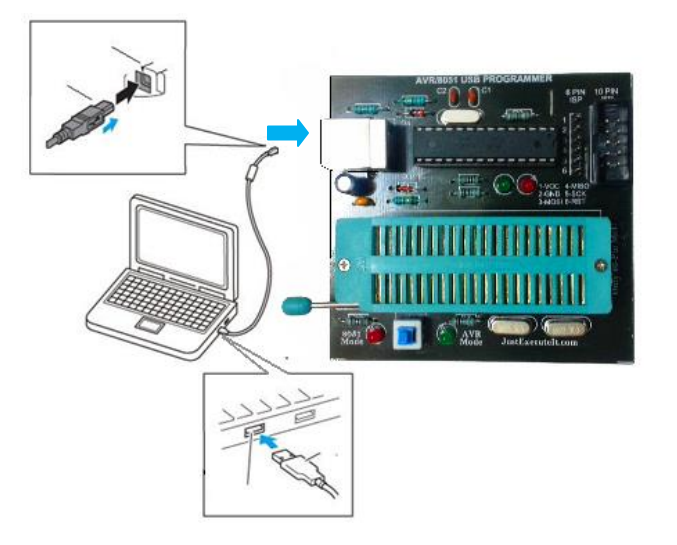

#### ii. Installing Drivers

**Step1:** After connecting USB Programmer into PC you will get a pop up as **"Installing Device Driver Software"** as shown in the image below

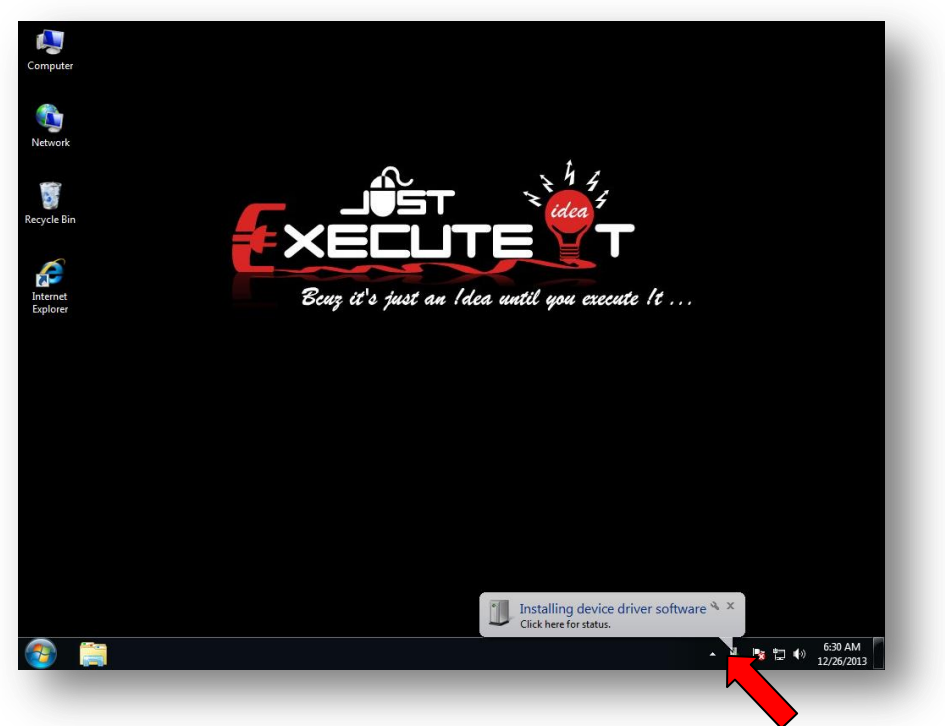

For more Information Visit us at www.JustExecuteIt.com

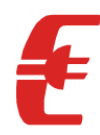

#### Step 2: Go to the desktop screen then right click on My computer and select Mange

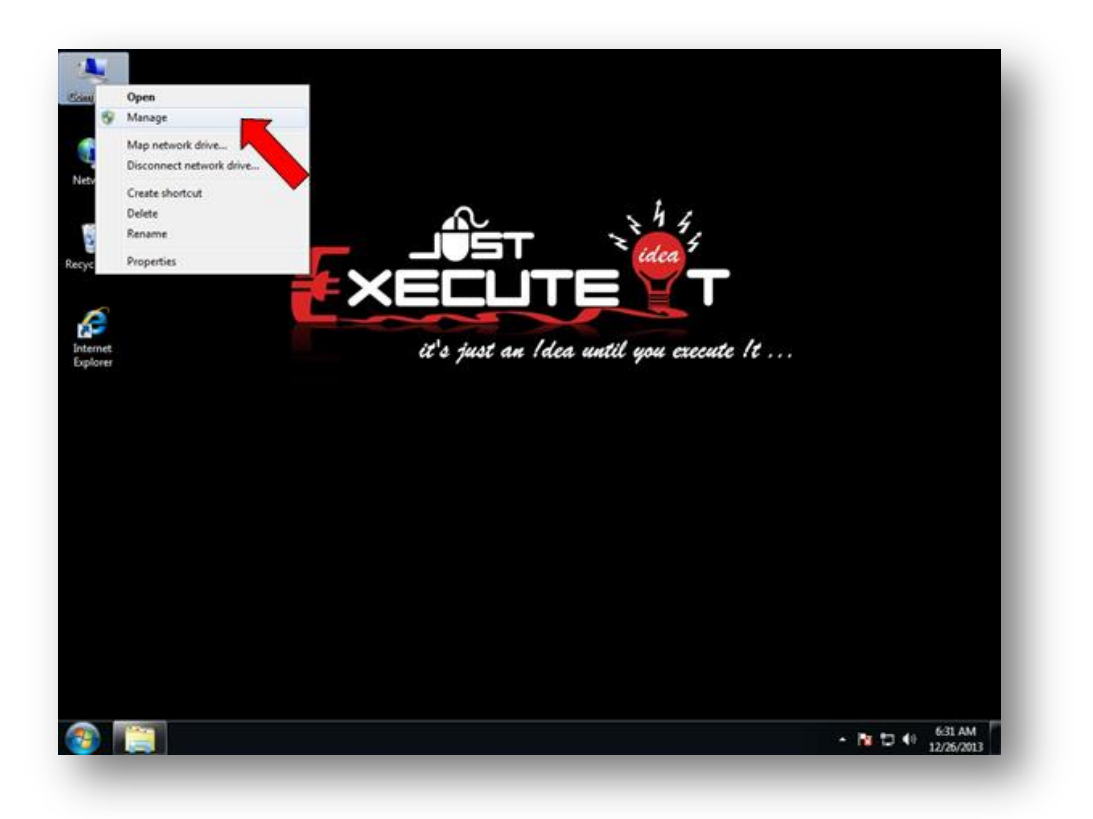

#### Step 3: Click on Device Manager

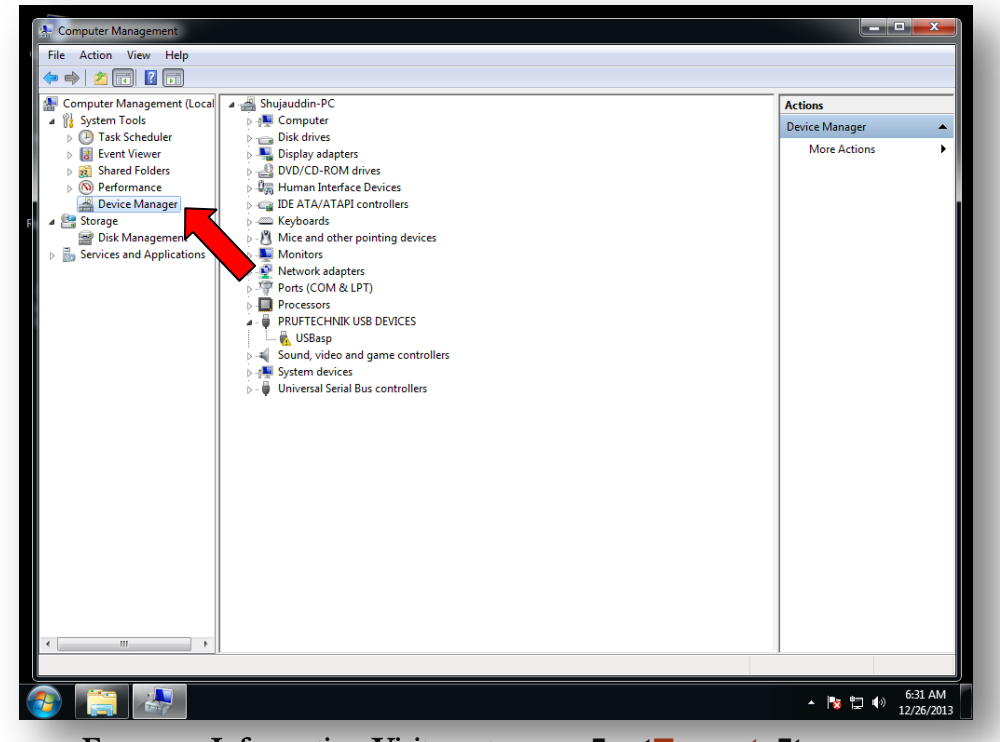

For more Information Visit us at www.JustExecuteIt.com

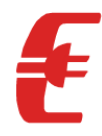

#### Step 4: Select PRUFTSCHNIK USB DEVICE and right click on USBasp then select Update Driver Software

| - · · ·                              |                                          |                    |
|--------------------------------------|------------------------------------------|--------------------|
| Computer Management                  | A A Read of Longer                       |                    |
| ile Action View Help                 |                                          |                    |
| P 🔿 🖄 🖬 🛄 🔛 🖎                        | 🕼 🙀 ங                                    |                    |
| F Computer Management (Local 🛛       | 🚔 Shujauddin-PC                          | Actions            |
| 4 🎁 System Tools                     | 🖂 🜉 Computer                             | Device Manager     |
| Contraction Task Scheduler           | Disk drives                              | More Actions       |
| Event Viewer                         | Spinary adapters     DVD/CD_ROM doi:en   |                    |
| Berformance                          | Buman Interface Devices                  |                    |
| Device Manager                       | > IDE ATA/ATAPI controllers              |                    |
| Storage                              | > Keyboards                              |                    |
| 🔤 Disk Management                    | Mice and other pointing devices          |                    |
| > Bervices and Applications          | Monitors                                 |                    |
|                                      | Network adapters                         |                    |
|                                      | Ports (COM & LPT)                        |                    |
|                                      | Processors     PRINTECLINIK LICE DELICES |                    |
|                                      |                                          |                    |
|                                      | Update Driver Software                   |                    |
|                                      | Sound, Disable                           |                    |
|                                      | 🛛 🗍 Universa Uninstall                   |                    |
|                                      |                                          |                    |
|                                      | Scan for hardware changes                |                    |
|                                      | Properties                               |                    |
|                                      |                                          |                    |
|                                      |                                          |                    |
|                                      |                                          |                    |
|                                      |                                          |                    |
|                                      |                                          |                    |
|                                      |                                          |                    |
|                                      |                                          |                    |
|                                      |                                          |                    |
|                                      |                                          |                    |
|                                      |                                          |                    |
| 4                                    |                                          |                    |
| unches the Update Driver Software Wi | zard for the selected device.            |                    |
|                                      |                                          | - 631.414          |
|                                      |                                          | ▲ 📴 🛱 🕪 12/26/2013 |
|                                      |                                          |                    |

Step 5: Click on Brows and locate the Win 7 Folder from the CD, then click ok

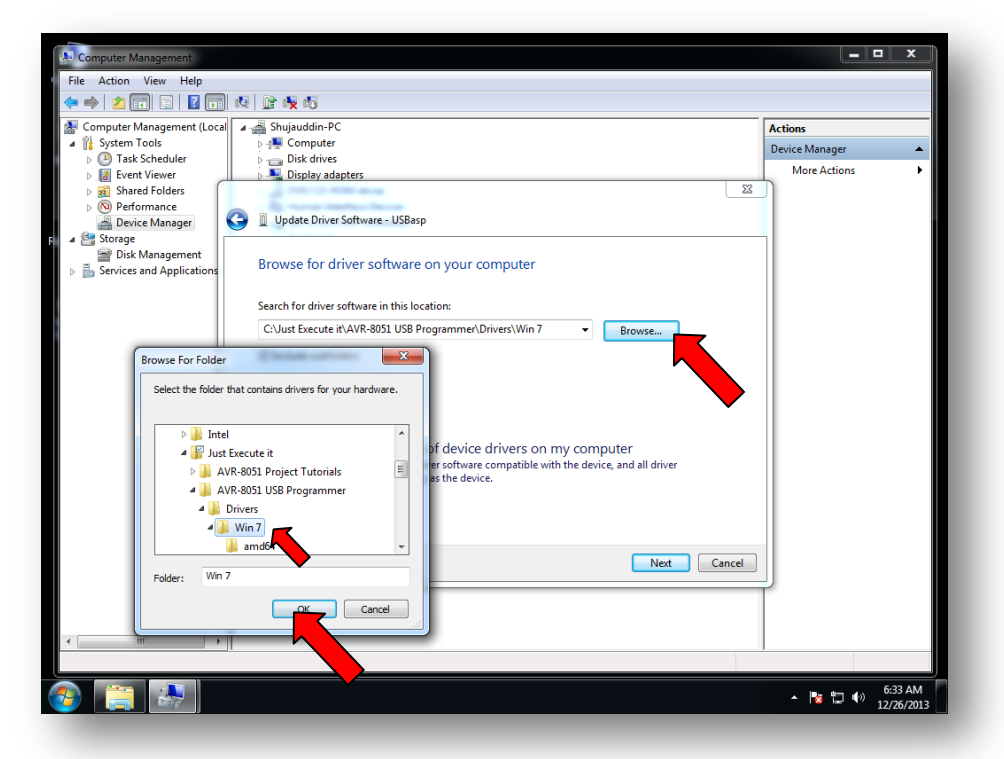

For more Information Visit us at www.JustExecuteIt.com

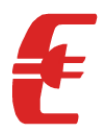

#### Step 6: Click on Next

| 🛃 Computer Management                                                                                                    |                                                                                                    |                                     |
|----------------------------------------------------------------------------------------------------|----------------------------------------------------------------------------------------------------|-------------------------------------|
| File Action View Help                                                                                                    |                                                                                                    |                                     |
| Computer Management (Local System Tools Computer Management (Local Computer Management (Local Computer Management Computer Management Computer Ma | <ul> <li>Shujauddin-PC<br/>Computer</li> <li>Display adaptes</li> <li>Update Driver Software - USBasp</li> </ul> Browse for driver software on your computer Search for driver software on your computer Curst Execute r(VAVR-8051 USB Programmer/Drivers\Win? • Browse Include subfolders • Let me pick from a list of device drivers on my computer This list will show installed driver software compatible with the device, and all driver software in the same category as the device. | Actions Device Manager More Actions |
|                                                                                                    | Next Cancel                                                                                                    |                                     |
| < [ Þ]                                                                                                    |                                                                                                    |                                     |
|                                                                                                    |                                                                                                    | ▲ 隆 🛱 🕪 6:33 AM<br>12/26/2013       |

Step 7: Click on "Install this driver software any way "

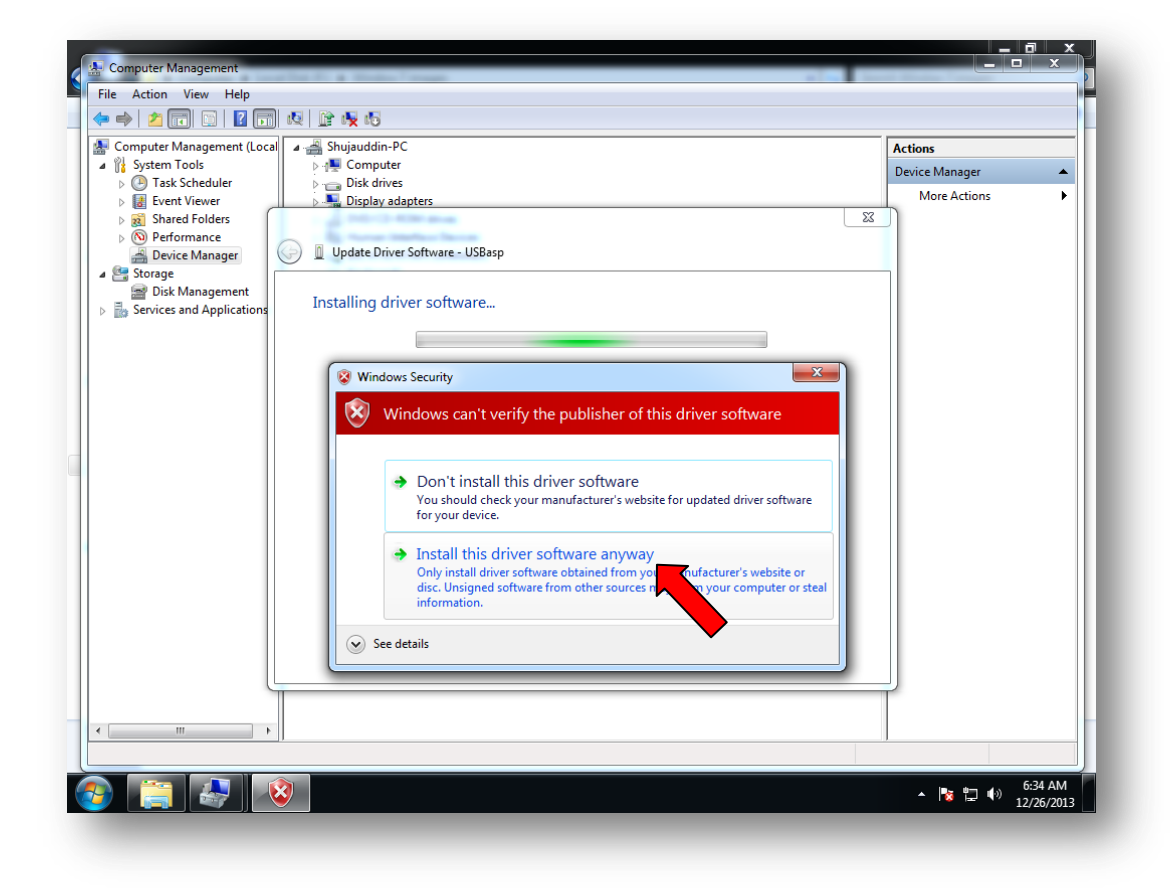

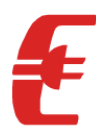

Step 8: This will install the driver successfully, and then click on Close

| Computer Management       |                                                                                                    |                  |
|---------------------------|----------------------------------------------------------------------------------------------------|------------------|
| ile Action View Help      | alle di a Robol reasona alle                                                                                                    | and Some seaso   |
|                           |                                                                                                    |                  |
|                           |                                                                                                    |                  |
| System Tools              | a Snujauddin-PC                                                                                                    | Actions          |
| A Task Scheduler          | Disk drives                                                                                                    | Device Manager 🔺 |
| Event Viewer              | Display adapters                                                                                                    | More Actions 🕨   |
| > 👸 Shared Folders        | 1                                                                                                    | ×                |
| No Performance            | Contraction instructions                                                                                                    |                  |
| 🚔 Device Manager          | Update Driver Software - USBasp                                                                                                    |                  |
| 🔄 Storage                 |                                                                                                    |                  |
| Disk Management           | Windows has successfully updated your driver software                                                                                                    |                  |
| Services and Applications | ,                                                                                                    |                  |
|                           | Mindaue has finished in the discouter of the shire of the second second s |                  |
|                           | windows has finished installing the driver software for this device:                                                                                                    |                  |
|                           |                                                                                                    |                  |
|                           | USBasp                                                                                                    |                  |
|                           | <i>.</i>                                                                                                    |                  |
|                           |                                                                                                    |                  |
|                           |                                                                                                    |                  |
|                           |                                                                                                    |                  |
|                           |                                                                                                    |                  |
|                           |                                                                                                    |                  |
|                           |                                                                                                    |                  |
|                           |                                                                                                    |                  |
|                           |                                                                                                    |                  |
|                           |                                                                                                    |                  |
|                           |                                                                                                    |                  |
|                           |                                                                                                    |                  |
|                           | Clo                                                                                                    | ose              |
| l                         |                                                                                                    |                  |
|                           |                                                                                                    |                  |
|                           |                                                                                                    |                  |
|                           |                                                                                                    |                  |
|                           |                                                                                                    |                  |
|                           |                                                                                                    | 6:34 AM          |
|                           |                                                                                                    | 12/26/2013       |

Step 9: Now click the status at the device manger as "libusb 32-devices "

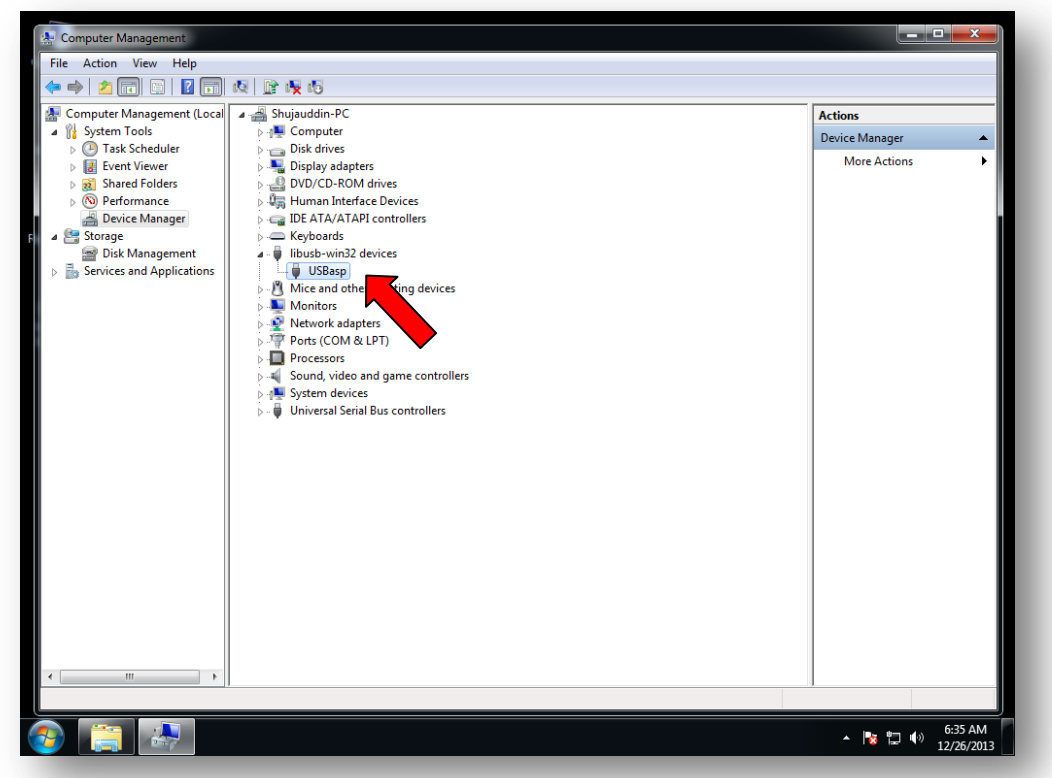

For more Information Visit us at www.JustExecuteIt.com

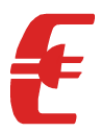

**Step 10:** Check the **programming state** enabled as, with this you have finished the complete installation of AVR/8051 USB Programmer. (Next let's see how to dump a hex file into Microcontroller)

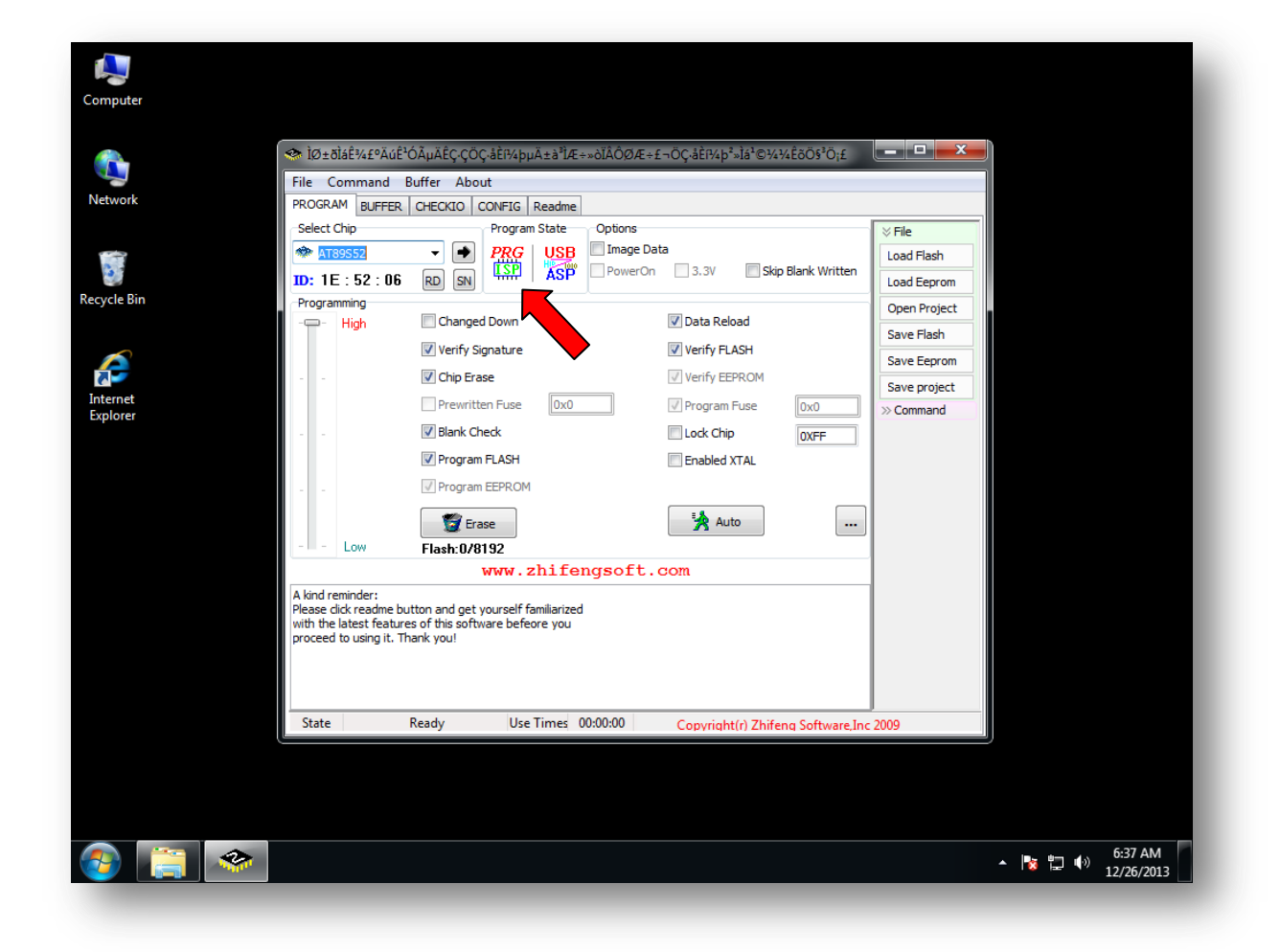

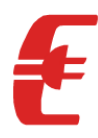

# **5. PROGRAMMING MICROCONTROLLER**

Till now we have successfully completed the driver's installation for Windows XP Operating system .Next we will see how to **dump a '.HEX'** file **into Microcontrollers**. As shown in the picture below there are 3 ways by which a .HEX file can be dumped into microcontroller depending upon the project you are working on.

- a. By Using 40-Pin ZIF Socket
- b. By using 6-Pin Burg strip
- c. By using 10-pin FRC Connector

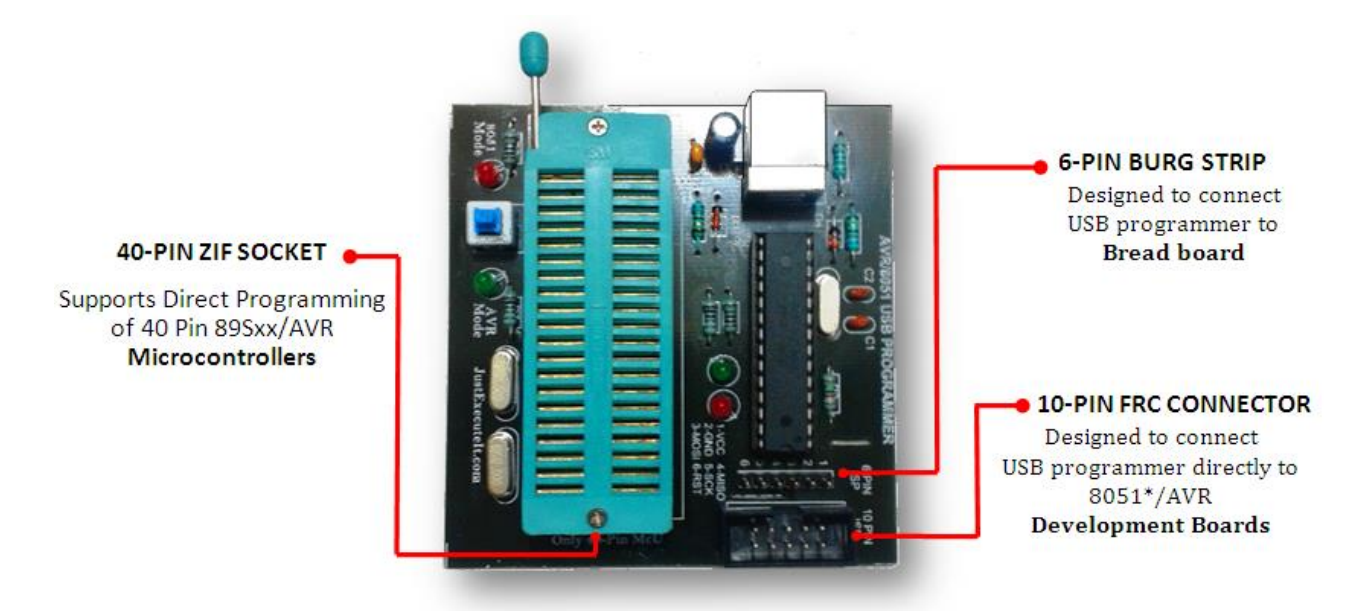

a. By using 40-Pin ZIF Socket: It supports only 40 Pin 89Sxx/AVR Microcontrollers. The desired mode of programming can selected using a switch provided. As a default the ZIF connector stays at 8051(89SXX) Mode (Glowing RED LED ON), On pressing switch ZIF connector shifts to AVR Mode(Glowing GREEN LED ON)

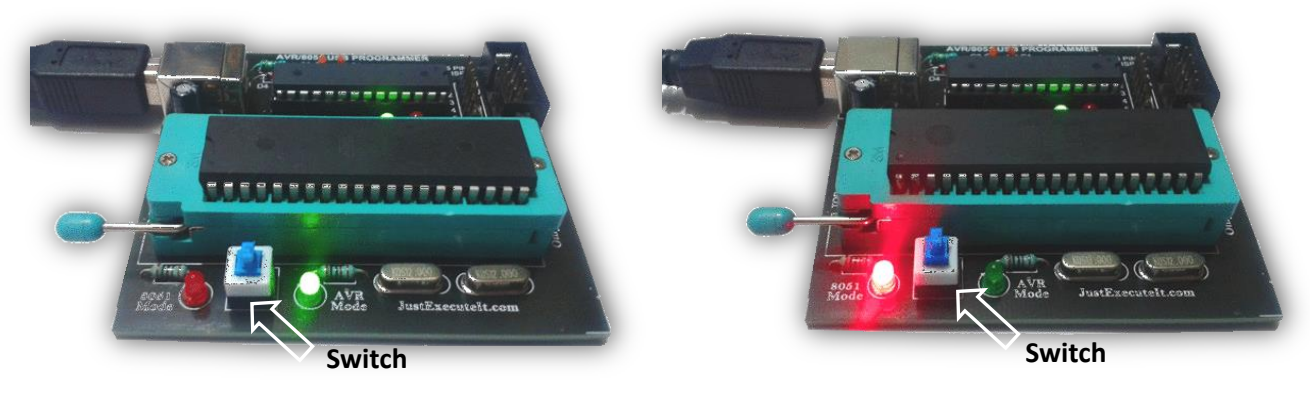

**ZIF Connector is in AVR Mode** 

ZIF Connector is in 8051 Mode

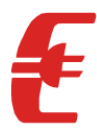

b. USING 6-PIN BURG STRIP: This can be used while working at Bread Board .By using a simple 6 Pin Female Relimate connector cable, programmer can be interfaced to Bread Board .Make sure that following pin interfacing is made before installation .Such as MOSI, MISO, SCK, RST, VCC, GND Pins of AVR/8051USB PROGRAMMER intersects exactly with MOSI, MISO, SCK, RST, VCC, GND Pins of TARGET DEVELOPMENT BOARD. Crystal Oscillator =12Mhz(Mostly)

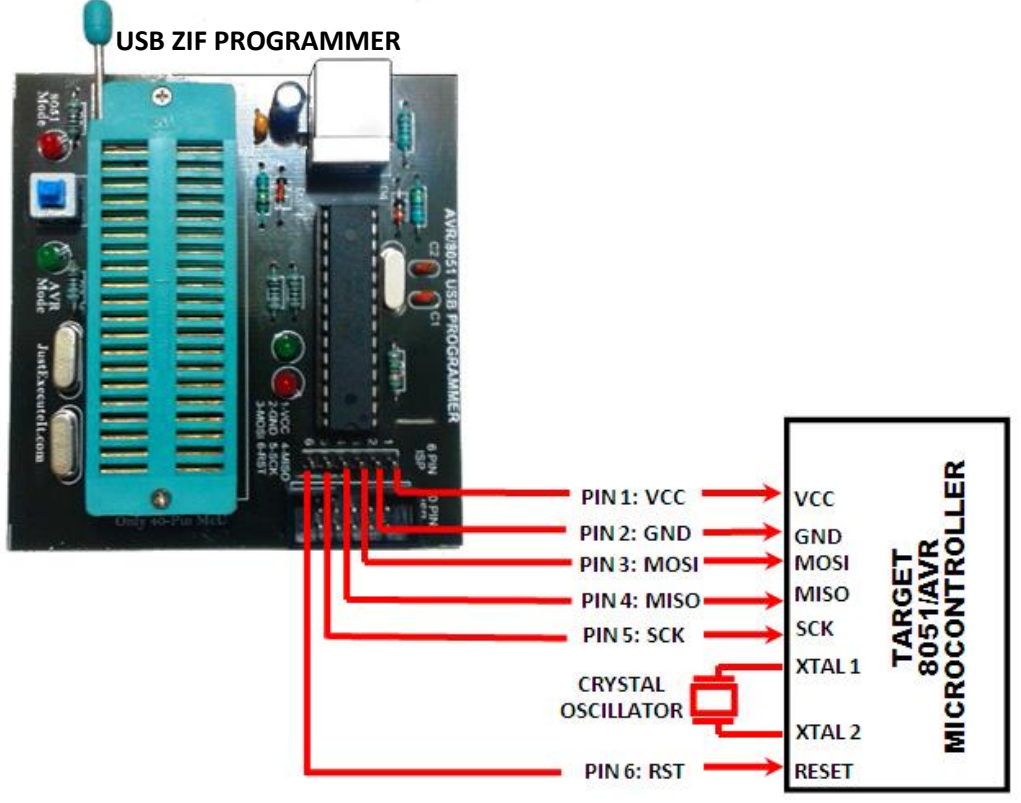

TARGET MICROCONTROLLER AT BREAD BOARD

#### c. USING 10-PIN FRC CONNECTOR

| GND GND | AVR/8051<br>USB ZIF<br>PROGRAMMER | MOSI<br>MISO<br>SCK<br>RST<br>VCC<br>GND | MOSI<br>MISO<br>SCK<br>RST<br>VCC<br>GND | TARGET<br>DEVELOPMENT<br>BOARD | XTAL 1 |
|---------|-----------------------------------|------------------------------------------|------------------------------------------|--------------------------------|--------|
|---------|-----------------------------------|------------------------------------------|------------------------------------------|--------------------------------|--------|

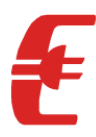

#### Detailed pin configuration for AVR/8051 USB PROGRAMMER is as follows

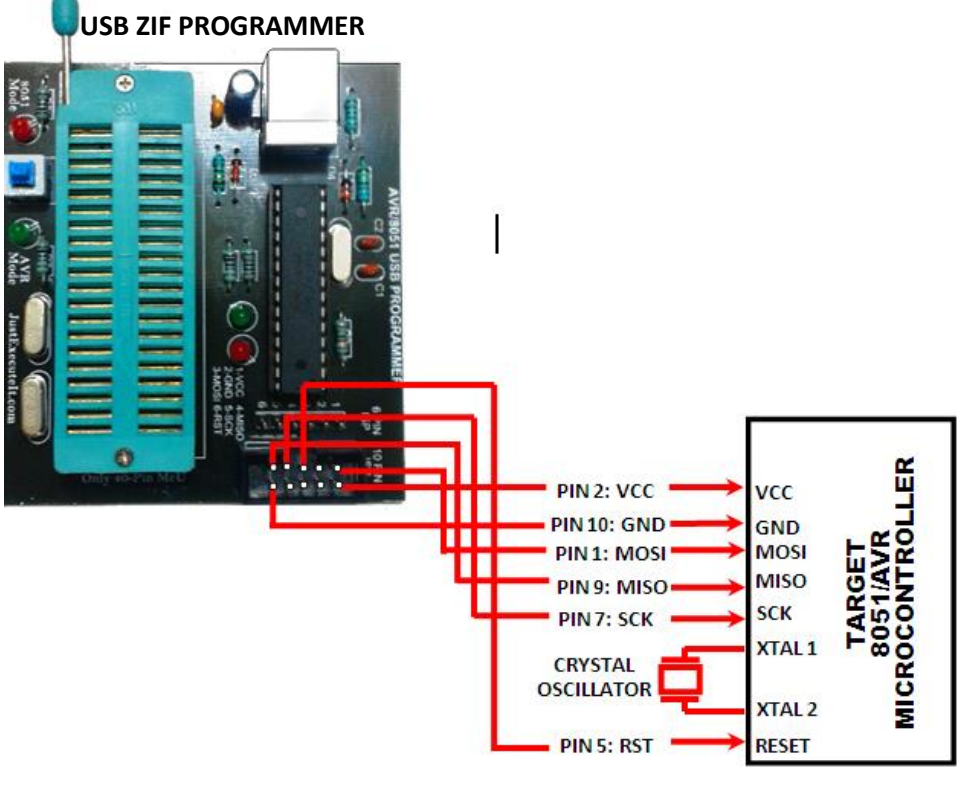

TARGET MICROCONTROLLER AT DEVELOPMENT BOARD

NOTE: While Using 8051 Development board, Please remove capacitor 10uf from reset circuit as reset Pin is used for programming.

Step 1: Go to Progisp AVR/8051 Programmer Folder Present in CD and open Progisp

| Edit View Favorites Tools                                                                                             | Help                                   |                                        |                             |               |
|----------------------------------------------------------------------------------------------------|----------------------------------------|----------------------------------------|-----------------------------|---------------|
| ) Back 🔹 🍙 - 🎓 🔎 Se                                                                                                   | arch 🔀 Folders 🛄 -                     | Rolder Sync                            |                             |               |
| ress 🗀 H:\Just Execute it\AVR-8051                                                                                    | USB Programmer\Progisp AVR-            | -8051 Programmer                       |                             | 🗸 🔁 Gc        |
| File and Folder Tasks    File and Folder Tasks   Rename this file  Copy this file  Publish this file to the Web       | chn<br>config<br>XML Document<br>87 KB | eng<br>GVEIO<br>System file<br>3 kB    | Wh7 32864 Bk USBasp Drivers |               |
| E-mail this file<br>Delete this file Other Places                                                                     | Configuration Sett                     | ings Readfile<br>Text Document<br>1 KB |                             |               |
| AVR-8051 USB Programmer AVR-8051 USB Programmer Shared Documents Wromputer My Computer My Network Places              |                                        |                                        |                             |               |
| Details            progisp           Application           Date Modified: Thursday, June           10, 2010, 12:48 AM |                                        |                                        |                             |               |
| Size: 577 KB                                                                                                    |                                        |                                        |                             |               |
| Created: 12/21/2013 11:11 AM Size: 1                                                                                  | 577 KB                                 |                                        | 577 KB                      | 3 My Computer |

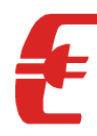

#### Step 2: Select the Micro controller

| ÌØ±ðÌáʾ£°ÄúÊ 'ÓõÄÊÇ·ÇÖÇ·åÈĭ¼þµÄ±à 'ÌÆ÷»ŏÏÂÔØÆ÷:                                                                                                 | £~ÖÇ•åÈ1¼þ²»Ìᱩ¼¼ÊõÖ\$±Öj£ 📃 🗖 🔀         |
|----------------------------------------------------------------------------------------------------|-----------------------------------------|
| File Command Buffer About                                                                                                    |                                         |
| PROGRAM BUFFER CHECKIO CONFIG Readme                                                                                                    |                                         |
| Select Chip Program State Options                                                                                                    | ⇒ File                                  |
| ATmega16 🛛 🔽 🗭 PRG USB 🗌 Image Data                                                                                                    | Load Flash                              |
| ATmega16 A M ISP ASP PowerOn                                                                                                    | 3.3V Skip Blank Written                 |
| ATmega16A                                                                                                    | Load Leprom                             |
| ATmega16HVA banged Down                                                                                                    | Data Reload                             |
|                                                                                                    | Save Flash                              |
| ATmega16W1 erify Signature                                                                                                    | Verify FLASH Save Eeprom                |
| ATmega16U4 hip Erase                                                                                                    | Verify EEPROM                           |
| ATmega32 rewritten Fuse 0x99E1                                                                                                    | Program Fuse 0x99F1                     |
|                                                                                                    | w Lett                                  |
|                                                                                                    | LOCK Chip OXFF                          |
| Program FLASH                                                                                                    | Enabled XTAL                            |
| Program EEPROM                                                                                                    |                                         |
| Erroro D                                                                                                    | 😼 Auto                                  |
|                                                                                                    |                                         |
| Flash:2554/16384 Ep                                                                                                    | orom:0/512                              |
|                                                                                                    |                                         |
| 1: Write Flash, Write Fuse, Successfully done (3/14/2014 9:48:30 PM)<br>Load Flash file C:\Documents and Settings\]unaid\Desktop\PTC bey (3/14/ | (2014 9:48:01 DM)                       |
| Chip Erase succesfully (3/14/2014 9:24:38 PM)                                                                                                   |                                         |
| A kind reminder:<br>Please click readme button and get yourself familiarized                                                                    |                                         |
| with the latest features of this software befeore you                                                                                           |                                         |
| proceed to using it. Thank you!                                                                                                    |                                         |
| State Ready Use Times 00:00:18                                                                                                    | onvright(r) Zhifeng Software. Inc. 2009 |
|                                                                                                    | opyrightery enrong borenaro) the 2009   |

Step 3: Click on Load Flash to locate the .HEX File

| 🍩 ÌØ±ðÌáʾ£°ÄúÍ                                                                                                    | ʹÓõÄÊÇ∙ÇÖÇ∙åÈí¼þµÄ±à³ÌÆ÷»òÏÂÔû                                                                                                    | ØÆ÷£ ¬ÖÇ∙åÈí¼þ²»Ìá ¹©¼¼ÊõÖ§ 3         | Öjf 🔳 🗖 🔀    |
|----------------------------------------------------------------------------------------------------|----------------------------------------------------------------------------------------------------|---------------------------------------|--------------|
| File Command Buff                                                                                                    | er About                                                                                                    |                                       |              |
| PROGRAM BUFFER                                                                                                    | CHECKIO CONFIG Readme                                                                                                    |                                       |              |
| Select Chip                                                                                                    | Program State Options                                                                                                    |                                       | i ≫ File     |
| ATmega16                                                                                                    | PRG USB Image Da                                                                                                    | ata                                   | Load Flash   |
| ID: 1E:94:03                                                                                                    | RD SN ISP ASP PowerOn                                                                                                    | 3.3V Skip Blank Written               | Load Eeprom  |
| Programming                                                                                                    |                                                                                                    | _                                     | Open Project |
| -🖵- High                                                                                                    | Changed Down                                                                                                    | Data Reload                           | Save Flash   |
|                                                                                                    | Verify Signature                                                                                                    | Verify FLASH                          | Save Eeprom  |
|                                                                                                    | Chip Erase                                                                                                    | Verify EEPROM                         | Save project |
|                                                                                                    | Prewritten Fuse 0x99E1                                                                                                    | Program Fuse 0x99E1                   | >> Command   |
|                                                                                                    | Blank Check                                                                                                    | Lock Chip OXFF                        |              |
|                                                                                                    | 🔽 Program FLASH                                                                                                    | Enabled XTAL                          |              |
|                                                                                                    | Program EEPROM                                                                                                    |                                       |              |
|                                                                                                    | 🕎 Erase                                                                                                    | 🙀 Auto 🛛 🛄                            |              |
| -L- Low                                                                                                    | Flash: 2554/16384                                                                                                    | Eprom:0/512                           |              |
| 1: Write Flash, Write F<br>Load Flash file C:(Doc<br>Chip Erase succesfully<br>A kind reminder:<br>Please click readme bu<br>with the latest feature<br>proceed to using it. Th | Fuse, Successfully done (3/14/2014 9:48:30 PM)<br>uments and Settings/Junaid/Desktop\RTC.hex (<br>/ (3/14/2014 9:24:38 PM)<br>utton and get yourself familiarized<br>es of this software befeore you<br>hank you! | (3/14/2014 9:48:01 PM)                |              |
| State                                                                                                    | Ready Use Times 00:00:18                                                                                                    | Copyright(r) Zhifeng Software, Inc 20 | 109          |

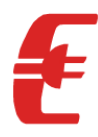

#### Step 4: Locating Sample.HEX file then click Open

| 🧇 ÌØ±ðÌá     | ʾ£°ÄúÊ 'ÓõÄÊ    | Ç•ÇÖÇ•åÈí¼þµÄ±   | à³ÌÆ÷»òÏÂĆ | ÌØÆ÷£¬ÖÇ∙åÈí¼  | þ²»Ìá ¹©¼¼ÊõÖ       | is <sup>3</sup> Öi | £ 💶 🗖 🗙      |
|--------------|-----------------|------------------|------------|----------------|---------------------|--------------------|--------------|
| File Comm    | and Buffer Abou | t                |            |                |                     |                    |              |
| PROGRAM      | BUFFER CHECKIC  | CONFIG Readme    |            |                |                     | _                  |              |
| Select Chip  | )               | Program State    |            |                |                     |                    | ö File       |
| Open         |                 |                  |            |                | ? 🛛                 |                    | Load Flash   |
| Look in:     | 🞯 Desktop       |                  | ~          | G 🕸 📂 🛄        | <del>.</del>        | 니                  | Load Eeprom  |
|              | B My Documents  |                  |            |                |                     |                    | Open Project |
|              | 夏 My Computer   |                  |            |                |                     |                    | Save Flash   |
| My Recent    | My Network Pla  | ces              |            |                |                     |                    | Save Eeprom  |
| Documents    | Sample.nex      |                  |            |                |                     |                    | Save project |
|              |                 |                  |            |                |                     |                    | » Command    |
| Desktop      |                 |                  |            |                |                     |                    |              |
| My Documents |                 |                  |            |                |                     |                    |              |
| My Computer  |                 |                  |            |                |                     | F                  |              |
|              | File name:      | Sample           |            | *              | Open 🔫              |                    |              |
| My Network   | Files of type:  | Intel Hex(*.hex) |            | ~              | Cancel              |                    |              |
|              |                 |                  |            |                |                     | •                  |              |
| State        | Ready           | Use Times        | 00:00:00   | Copyright(r) Z | hifeng Software, In | c 2009             | )            |

#### Step 5: Click Erase

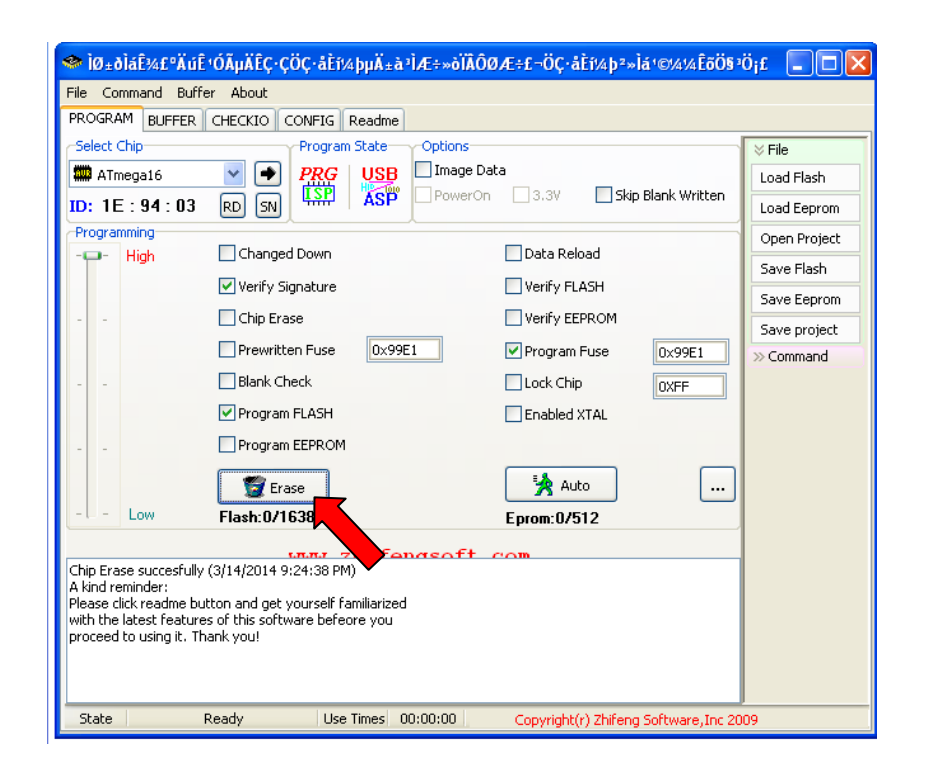

For more Information Visit us at www.JustExecuteIt.com

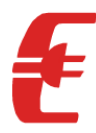

Step 6: Mark **1.** Verify Signature **2.** Program FLASH **3.** Program Fuse for **QUICK PROGRAMMING** and then Click **Auto** 

| 🇇 ÌØ±ðláʾ£°ÄúÊ (                                                                                                    | ĴõÄÊÇ+ÇÖÇ+åÈ1¼þµÄ±à²ÌÆ÷»ŏÏÂÔØ                                                                                                    | JÆ÷£¬ÖÇ•åÈí¼þ²»Ìṩ¼¼ÊõÖ§³              | ö <sub>i</sub> £ 💶 🔀 |
|----------------------------------------------------------------------------------------------------|----------------------------------------------------------------------------------------------------|---------------------------------------|----------------------|
| File Command Buffer                                                                                                    | About                                                                                                    |                                       |                      |
| PROGRAM BUFFER C                                                                                                    | HECKIO CONFIG Readme                                                                                                    |                                       |                      |
| Select Chip                                                                                                    | Program State Options                                                                                                    |                                       | ≫ File               |
| 🏧 ATmega16                                                                                                    | PRG USB Image Dal                                                                                                    | ta                                    | Load Flash           |
| ID: 1E:94:03                                                                                                    | RD SN ASP PowerOn                                                                                                    | 3.3V Skip Blank Written               | Load Eeprom          |
| Programming                                                                                                    |                                                                                                    | Data Reload                           | Open Project         |
| nign                                                                                                    |                                                                                                    |                                       | Save Flash           |
|                                                                                                    | Verify Signature                                                                                                    | Verify FLASH                          | Save Eeprom          |
|                                                                                                    | Chip Erase                                                                                                    |                                       | Save project         |
|                                                                                                    | Prewritten Fuse 0x99E1                                                                                                    | Program Fuse 0x99E1                   | >> Command           |
|                                                                                                    | Blank Check                                                                                                    | Lock Chip OXFF                        |                      |
|                                                                                                    | Program FLASH                                                                                                    | Enabled XTAL                          |                      |
|                                                                                                    | Program EEPROM                                                                                                    |                                       |                      |
|                                                                                                    | 🗑 Erase                                                                                                    | Auto                                  |                      |
| L-L- Low                                                                                                    | Flash:2554/16384                                                                                                    | Eprom:0/512                           |                      |
|                                                                                                    |                                                                                                    | <b>—</b>                              |                      |
| Chip Erase succesfully (3<br>2: Write Flash, Write Fus<br>Load Flash file C:\Docum<br>1: Write Flash, Write Fus<br>A kind reminder:<br>Please click readme butto<br>with the latest features of<br>proceed to using it. Than | i/14/2014 9:02:59 PM)<br>e,Successfully done (3/14/2014 9:02:42 PM)<br>ents and Settings\Junai(\Desktop\RTC.hex (<br>e,Successfully done (3/14/2014 9:02:16 PM)<br>on and get yourself familiarized<br>of this software befeore you<br>nk you! | 3/14/2014 9:02:22 PM)                 |                      |
| State Re                                                                                                    | ady Use Times 00:00:18                                                                                                    | Copyright(r) Zhifeng Software, Inc 20 | 09                   |

Step 7: Wait few seconds while it's processing.

| ROGRAM BUFFE                         | R CHECKIO CONFIG Readme                     |                            |              |
|--------------------------------------|---------------------------------------------|----------------------------|--------------|
| ielect Chip                          | Program State Options                       |                            | ⊗ File       |
| 🛱 ATmega16                           | PRG USB Image                               | Data                       | Load Flash   |
| ): 1E : 94 : 03                      | 3 RD SN ISP ASP Power                       | On 3.3V Skip Blank Written | Load Eeprom  |
| rogramming                           |                                             |                            | Open Project |
| 🖵 - High                             | Changed Down                                | Data Reload                | Save Flash   |
|                                      | Verify Signature                            | Verify FLASH               | Save Eeprom  |
| -                                    | Chip Erase                                  | Verify EEPROM              | Save project |
|                                      | Prewritten Fuse 0x99E1                      | Program Fuse 0x99E1        | » Command    |
| -                                    | Blank Check                                 | Lock Chip                  |              |
|                                      | Program FLASH                               | Enabled XTAL               |              |
| -                                    | Program EEPROM                              |                            |              |
|                                      | 🕎 Erase                                     | 🙀 Auto 🛛                   |              |
| L - Low                              | Flash:2554/16384                            | Eprom:0/512                |              |
|                                      | www.zhifengsoft                             | com                        |              |
| ad Flash file C:\D                   | ocuments and Settings\Junaid\Desktop\RTC.he | ex (3/14/2014 9:48:01 PM)  |              |
| iip Erase succestu<br>kind reminder: | JIIY (3/14/2014 9:24:38 PM)                 |                            |              |
| ease click readme                    | button and get yourself familiarized        |                            |              |
| oceed to using it.                   | Thank you!                                  |                            |              |
|                                      |                                             |                            |              |

For more Information Visit us at **www.JustExecuteIt.com** 

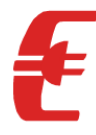

Step8: Now you can proceed to use your Microcontroller for your Application .Thank you

| 🔦 ÌØ±ðÌáʾ£°ÄӥʹÓÃμÄÊÇ·ÇÖÇ·åĚĭ¼þµÄ±à²ÌÆ÷»ŏΪÂÔØÆ÷£~ÖÇ·åĚĭ¼þ²»Ìṩ¼¼ÊöÖ§²Öj£ 📃 🗖 🔀                                                                                                    |                        |                         |              |
|----------------------------------------------------------------------------------------------------|------------------------|-------------------------|--------------|
| File Command Buffer About                                                                                                    |                        |                         |              |
| PROGRAM BUFFER CHECKIO CONFIG Readme                                                                                                    |                        |                         |              |
| Select Chip                                                                                                    | Program State Options  |                         | ≫ File       |
| ATmega16                                                                                                    | PRG USB Image Dat      | ta                      | Load Flash   |
| ID: 1E:94:03                                                                                                    |                        | 3.3V Skip Blank Written | Load Eeprom  |
| Programming                                                                                                    |                        |                         | Open Project |
| -🖵- High L                                                                                                    | Changed Down           | Data Reload             | Save Flash   |
|                                                                                                    | Verify Signature       | Verify FLASH            | Save Eeprom  |
| E                                                                                                    | Chip Erase             | Verify EEPROM           | Save project |
|                                                                                                    | Prewritten Fuse 0x99E1 | ✓ Program Fuse 0x99E1   | » Command    |
| E                                                                                                    | Blank Check            | Lock Chip OXFF          |              |
| E                                                                                                    | Program FLASH          | Enabled XTAL            |              |
| E                                                                                                    | Program EEPROM         |                         |              |
| (                                                                                                    | 👮 Erase                | 🛃 Auto 🔛 📖              |              |
| L-L- Low F                                                                                                    | Flash: 2554/16384      | Eprom:0/512             |              |
|                                                                                                    |                        |                         |              |
| 1: Write Flash, Write Fuse, Successfully done (3/14/2014 9:48:30 PM)<br>Load Flash file C:\Documents and Settings\Junaid\Desktop\RTC.hex (3/14/2014 9:48:01 PM)<br>Chip Erase succesfully (3/14/2014 9:24:38 PM)<br>A kind reminder:<br>Please click readme button and get yourself familiarized<br>with the latest features of this software befeore you<br>proceed to using it. Thank you! |                        |                         |              |
| State Ready Use Times 00:00:18 Copyright(r) Zhifeng Software, Inc 2009                                                                                                    |                        |                         | 09           |

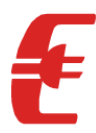

# 6. COPYRIGHT NOTICE

The contents in this document can be shared and used for educational purpose, only with a prior permission from **JEI Inc.** 

### 7. DISCLAIMER

Reasonable care has been taken to prepare this document, but no guarantee is given to correctness of its content. Our products are under continual improvement and we reserve the rights to make changes without any notice.

# 8. TRADEMARK

All trademarks are properties of their respective owners.

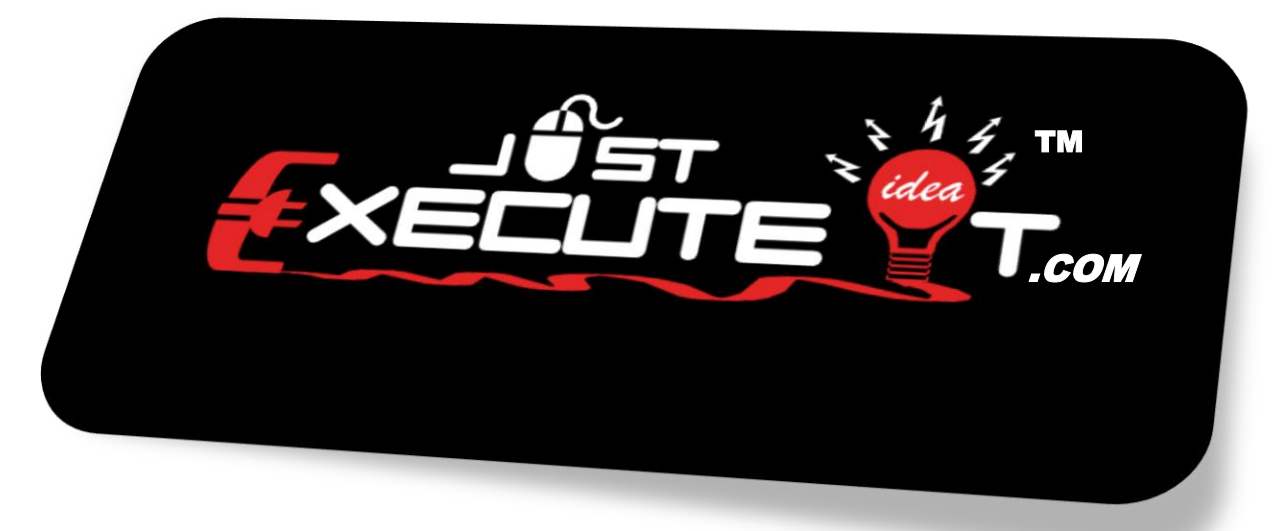